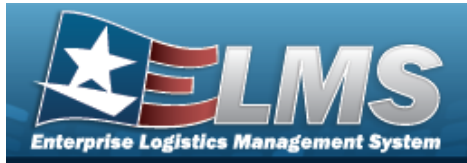

Help Reference Guide

# Search for the Physical Inventory Reconciliation Results

## **Overview**

The Warehouse module Additional Info Inquiry process provides the ability to inquire about completed Physical Inventory transactions.

With the Enterprise Rollup, searches can be focused within a particular Logistics Programs, Regions, Sites, or Warehouse.

## Navigation

Inquiries > Inventory > Physical Inventory Reconciliation Results Inquiry> Physical Inventory Reconciliation Results Inquiry page

### Procedures

#### Search for Physical Inventory Reconciliation Results

One or more of the Search Criteria fields can be entered to isolate the results. By default, all

C Reset results are displayed. Selecting the default "All" setting.

at any point of this procedure returns all fields to

O Cancel Selecting at any point of this procedure removes all revisions and closes the page. **Bold** numbered steps are required.

In the Search Criteria section, narrow the results by entering one or more of the following 1. fields.

| Instructions       |         |    |             |     |  |  |  |
|--------------------|---------|----|-------------|-----|--|--|--|
| Enterprise Rollup  |         |    |             |     |  |  |  |
| Search Criteria    |         |    |             |     |  |  |  |
| i Physical Inv Nbr | All     |    | i LIN/TAMCN | All |  |  |  |
| i Stock Nbr        | All     |    | i Item Desc | All |  |  |  |
| * From Count Dt    |         |    | To Count Dt |     |  |  |  |
|                    | Q, Sear | ch | CReset      |     |  |  |  |

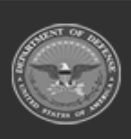

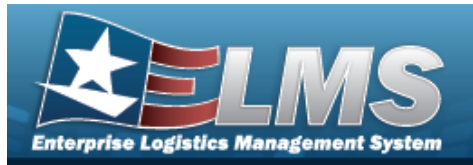

**Help Reference Guide** 

- A. Enter the Physical INV NBR, using to assist with the entry. *This is a 32 alpha-numeric character field.*
- B. Use or to assist with the LIN/TAMCN entry. *This is a 10 alphanumeric character field.*
- C. Use or to assist with the STOCK NBR entry. *This is a 15 alphanumeric character field.*
- D. Enter the ITEM DESC, using it to assist with the entry. *This is a 256 alphanumeric character field.*
- **E.** Use **I** to select From Count DT, or enter the date (MM/DD/YYYY) in the field provided.
- F. Use is to select To Count DT, or enter the date (MM/DD/YYYY) in the field provided.
- 2. Select Search . Results appear in the Physical Inventory Reconciliation Results grid.

 Physical Interesting Resolutions
 Oracity Control (Minuted Control (Minuted Contro) (Minuted Control (Minuted Control (Minuted Contro) (M

**Isolate the Physical Inventory Reconciliation Results** 

Isolating the Physical Inventory Reconciliation Search Results can be found in the Enterprise Rol-

*Iup feature. Selecting* at any point of this procedure returns all fields to the default "All" setting.

1. In the Enterprise Rollup section, narrow the results by entering one or more of the following optional fields.

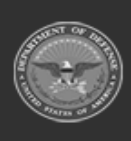

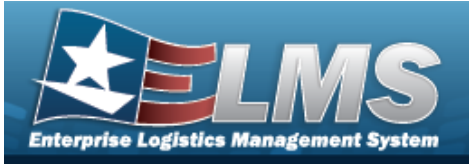

# **Help Reference Guide**

|    | Instructions                                                                                                    |                                                                                                    |                                                                                                    |  |  |  |
|----|----------------------------------------------------------------------------------------------------|----------------------------------------------------------------------------------------------------|----------------------------------------------------------------------------------------------------|--|--|--|
|    | Enterprise Rollup                                                                                                    |                                                                                                    |                                                                                                    |  |  |  |
|    | Logistics Program                                                                                                    | Select an LP                                                                                                    | v                                                                                                    |  |  |  |
|    | Region                                                                                                    | All                                                                                                    | v                                                                                                    |  |  |  |
|    | Site                                                                                                    | All                                                                                                    |                                                                                                    |  |  |  |
|    | Warehouse                                                                                                    | All                                                                                                    | v                                                                                                    |  |  |  |
|    |                                                                                                    |                                                                                                    | ✓ Apply CReset                                                                                                    |  |  |  |
|    | Search Criteria                                                                                                    |                                                                                                    | A                                                                                                    |  |  |  |
|    | <ul> <li>Use to select the Logistics Program.</li> <li>Use to select the Region.</li> <li>Use to select the Site.</li> <li>Use to select the Warehouse.</li> </ul>                                                                                                    |                                                                                                    |                                                                                                    |  |  |  |
| 2. | Select Results appear in the Physical Inventory Reconciliation Results Grid.                                                                                                    |                                                                                                    |                                                                                                    |  |  |  |
|    | Physical Inventory Reconciliation Results         © drid bytour           Lopicin Imgain         Tingein         7 (bit         Tingein to the set of the set of the se | Y URTWARK         Y test Nor         Y test Nor         Y cold           UNSTWUCK         Y test Nor         Y test Nor         Y cold           UNSTWUCK         V test Nor         Y test Nor         Y construction           UNSTWUCK         V test Nor         Y construction         Y construction           UNSTWUCKNO         GALEXITER         UNSTWUCKNO         Y construction           V test Nor         No         Notesting         Y construction | T Physical In No.         T Expended Op         T Counted Op         T Description Op         T Counted Dim t         T Counted Dim t         T Action Table         T Recorded           Mini CV         Artem/Society Action Action         6         -1         -0.0416 (Dim t         -0.0416 (Dim t         -0.0416 |  |  |  |

| _           | -              |
|-------------|----------------|
| <u>(5</u> 2 | and the second |
| (50         | 200 3          |
| 13          | 10 J)          |
| 1.9         | arm of         |
|             | ~              |

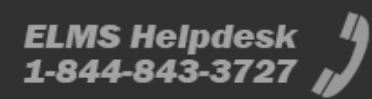